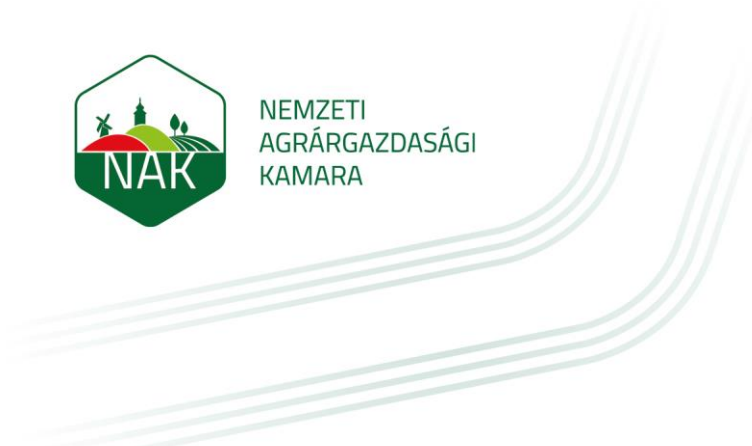

# Felhasználói kézikönyv

# TEAMS használata meghívottként

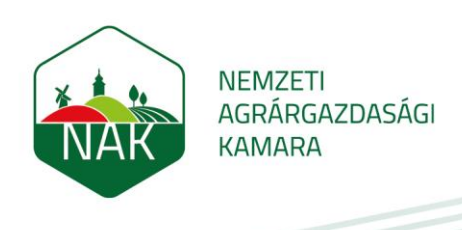

### Változás történet:

| Verzió | Dátum      | Módosította                        | Leírás                                  |
|--------|------------|------------------------------------|-----------------------------------------|
| 0.8    | 2020.09.16 | Somogyvári Dániel                  | Dokumentum első verziójának elkészítése |
| 1.0    | 2020.09.28 | Somogyvári Dániel,<br>Kollár Tamás | Véglegesítés visszajelzések alapján.    |

# TARTALOMJEGYZÉK

| 1 | BEVE | ZETÉS                                                          | . 3 |
|---|------|----------------------------------------------------------------|-----|
| 2 | TEAM | S RENDEZVÉNYRE CSATLAKOZÁS MEGHÍVOTTKÉNT                       | . 3 |
|   | 2.1  | Csatlakozás lépésről-lépésre                                   | 3   |
|   | 2.2  | Teams nyelvének átállítása magyarra                            | 5   |
|   | 2.3  | Teams felülete meghívottként és lehetőségek a rendezvény alatt | 6   |
|   | 2.4  | Egyéb fontos információk                                       | 6   |
| 3 | TECH | NIKAI KÖVETELMÉNYEK A TEAMS MEETINGHEZ                         | .7  |
|   | 3.1  | Windows számítógép                                             | 7   |
|   | 3.2  | MAC számítógépek                                               | 7   |
|   | 3.3  | Linux számítógépek                                             | 7   |
|   | 3.4  | Anroid mobil és tablet                                         | 8   |
|   | 3.5  | Iphone és Ipad                                                 | 8   |
| 4 | SUPP | ORT, IT TÁMOGATÁS                                              | . 8 |

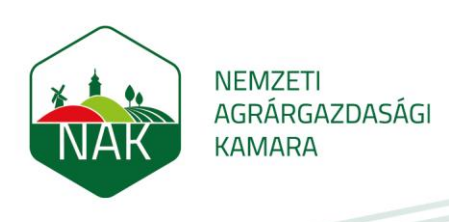

### 1 Bevezetés

Teams rendezvényre meghívottként nem kell rendelkezzen Teams profillal, "hozzáféréssel" (és így licensszel sem). A Teams meghívó kétféle lehet szervező beállításától függően. Az egyik a "Meeting", a másik a "Live Event". Az utóbbinál korlátozottabbak a résztvevők jogai, de gyakorlatilag ez az útmutató használható ilyen esetekben is.

Jelen útmutató a "Meeting" használatához nyújt segítséget.

## 2 Teams rendezvényre csatlakozás meghívottként

#### 2.1 Csatlakozás lépésről-lépésre

Az online rendezvényre a következőképpen lehet csatlakozni:

1. Kattintson a korábban a rendszer által megküldött emailben és naptár bejegyzésben szereplő linkre, ami jelen esetben a "Bekapcsolódás Microsoft\_Teams- értekezletbe" gomb.

| rendezvény ke                    | dő időpontja: 15:0   | 00 óra                          |         | _ |
|----------------------------------|----------------------|---------------------------------|---------|---|
| Bekapcsolóc<br>ovábbi információ | a Teamsról   Értekez | Teams-értek<br>zlet beállításai | ezletbe |   |

 Az oldalon a rendezényre bejelentkezve kattintson a "Folytatás ebben a böngészőben – nincs szükség letöltésre vagy telepítésre". Elképzelhető, hogy böngésző verziótól függően a felület más, de mindenképpen a böngészős opciót kell választani.

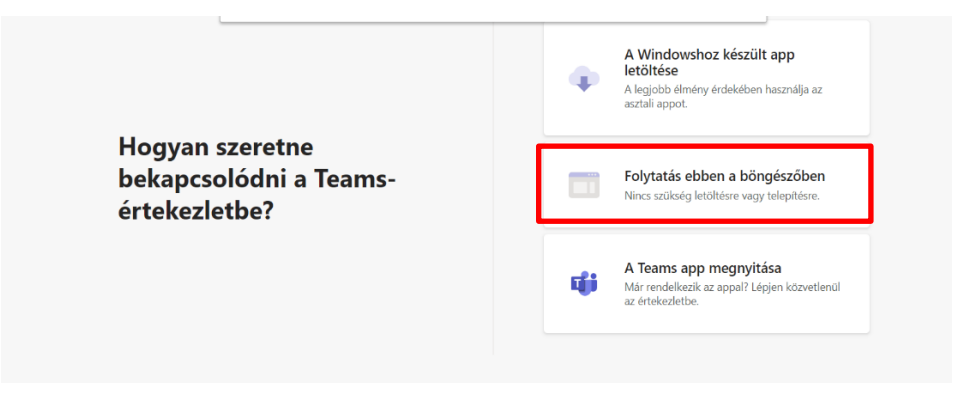

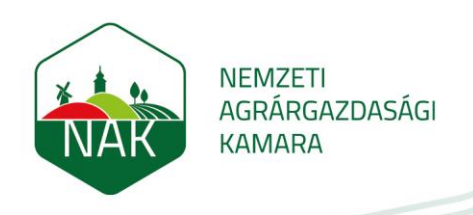

3. Ezután az "**Engedélyezés**" gombra kattintva, engedélyezheti a mikrofonjának és kamerájának használatát a böngészőben.

| soft.com a következőket szeretné tenni:<br>Mikrofon használata Engedélyezés Letiltás |                                                                                                    |
|--------------------------------------------------------------------------------------|----------------------------------------------------------------------------------------------------|
|                                                                                      |                                                                                                    |
|                                                                                      |                                                                                                    |
|                                                                                      | Az <u>Engedélyezés</u> elemet választva engedélyezheti, hogy<br>a Microsoft Teams hívásokhoz és értekezletekhez<br>használja eszköze mikrofonját és kameráját ebben a<br>böngészőben. |
|                                                                                      | Ha ezt teszi, egy pillanatra bekapcsoljuk az eszközeit, hogy beállítsuk óket.                                                                                                    |

4. Az oldalon a rendezényre bejelentkezve írja be a nevét (ezen a néven fog szerepelni a rendezvényen mint résztvevő, és így látják Önt a megbeszélés résztvevői) majd kattintson a Csatlakozás gombra.

| teams.microsoft.com/_#/pre-join-calling/19:m | eeting_MzJkMjQ1MzAtNTgyNy00MTRk     | kLTImZjgtZTc2NWRmZmExMGNI@tl | nread.v2 |
|----------------------------------------------|-------------------------------------|------------------------------|----------|
|                                              | Hang- és videobeállítások kiválaszt | tása ehhez az eseményhez:    |          |
|                                              | Értekez                             | let                          |          |
|                                              |                                     |                              |          |
|                                              | ol                                  |                              |          |
|                                              | NÉV                                 | Csatlakozás                  |          |
|                                              | Ø .                                 | ည်း Eszközök                 |          |
|                                              |                                     |                              |          |
|                                              | Egyéb csatlakozási le               | ehetőségek                   |          |

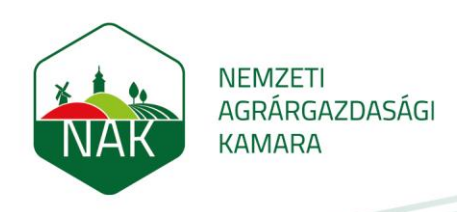

#### 2.2 Teams nyelvének átállítása magyarra

1. Kattintson a Devices opcióra.

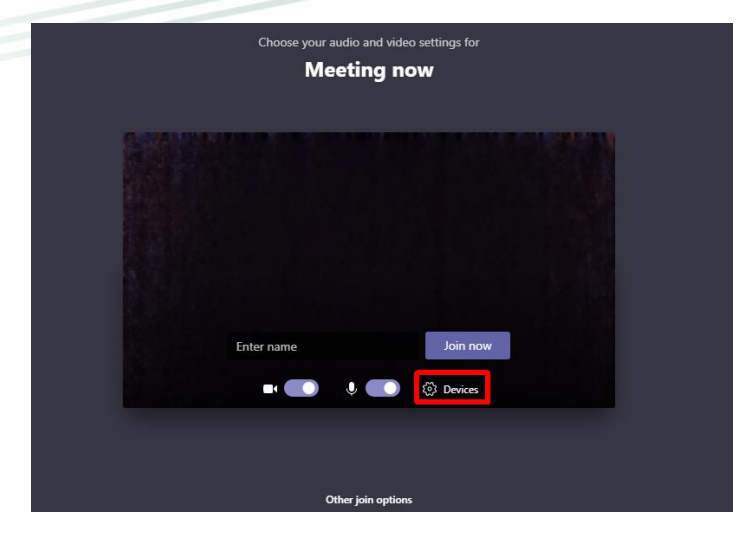

2. Válassza ki az Open language settings-et.

|                                          | Device settings                      | ×      |
|------------------------------------------|--------------------------------------|--------|
|                                          | Audio and Video                      |        |
| Choose your audio and video settings for | Speaker                              |        |
| Meeting now                              | Fejhallgatók (Conexant ISST Audio)   | $\sim$ |
| incealing now                            | Microphone                           |        |
|                                          | Külső mikrofon (Conexant ISST Audio) | $\sim$ |
|                                          | Camera                               |        |
|                                          | HP HD Camera (05c8:03b1)             | $\sim$ |
| Jo                                       | App Settings<br>Theme<br>Default     | ~      |
| Enter name Join now                      | Open language settings               |        |
| 🕫 💽 🖉 💽 🐯 Devices                        | About                                |        |
|                                          | Legal<br>Privacy and cookies         |        |
|                                          | Third-party notice                   |        |
| Other join options                       |                                      |        |

3. A felugró ablakban válassza ki a Magyar nyelvet.

|                                                   | Device settings | ×      |
|---------------------------------------------------|-----------------|--------|
|                                                   | Audio and Video |        |
|                                                   |                 | ~      |
|                                                   |                 | $\sim$ |
|                                                   |                 |        |
| Language                                          |                 |        |
| App language determines the date and time format. |                 |        |
| Language<br>Magyar (Magyarország)                 |                 | ~      |
| Cancel Save and restart                           |                 |        |
|                                                   | About           |        |
|                                                   |                 |        |

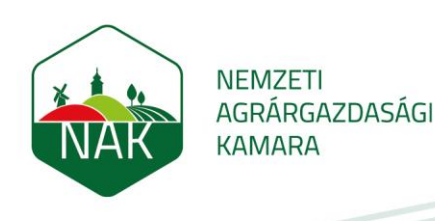

#### 2.3 Teams felülete meghívottként és lehetőségek a rendezvény alatt

1. Megbeszélés közben lehetőség nyílik a **webkamerát aktiválni/kikapcsolni** (kamera ikon), **némára állítani a mikrofonját** (mikrofon ikon) (célszerű fülhallgatót használni ilyenkor a jobb hangminőségért), valamint a **képernyőképet megosztani** (képernyő ikon).

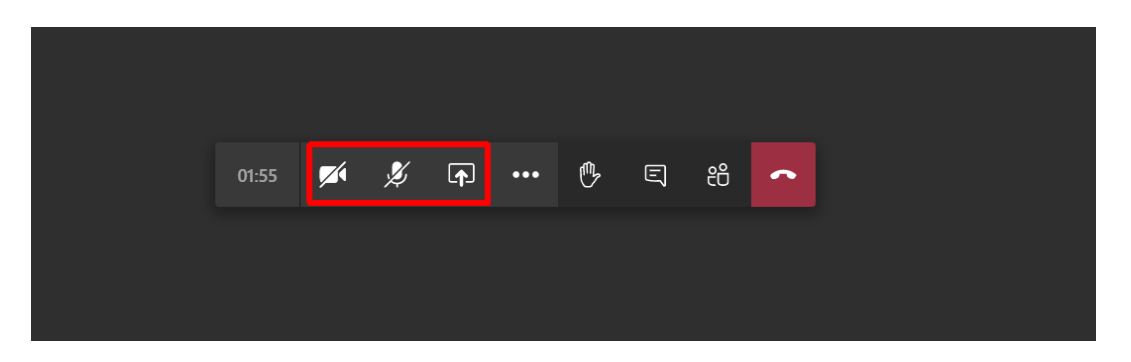

 A Jelentkezés gombra (tenyér ikon) kattintva tudja jelezni az előadónak, hogy kérdést szeretne feltenni. A Beszélgetés megjelenítése (üzenet ikon) gombra kattintva, kérdést tud feltenni a rendezvénnyel kapcsolatosan, a Résztvevők gombbal (résztvevők ikon) láthatja kik vesznek részt a beszélgetésben, illetve amennyiben el szeretné hagyni a virtuális rendezvényt, válassza a Hívás befejezése (piros telefon ikon) opciót.

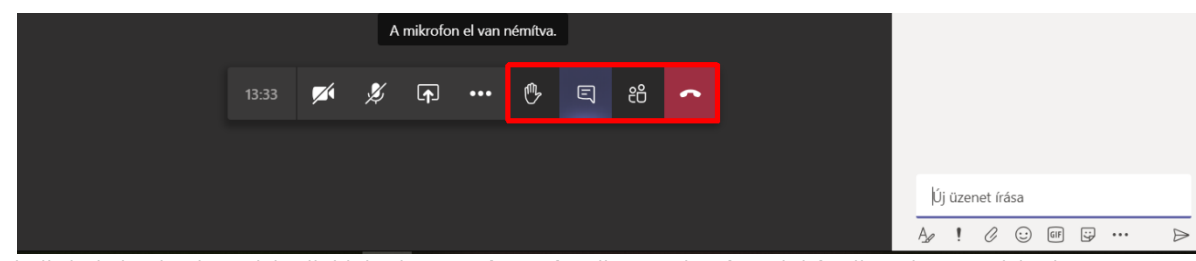

Ha technikai okok miatt lecsatlakozik időközben a még tartó online rendezvényről, bármikor visszacsatlakozhat, amíg az tart, a fenti lépéseket követve (vagy közvetlenül a linkre kattintva).

#### 2.4 Egyéb fontos információk

Fontos: az online rendezvény mindig csak abban az esetben indul el, ha a rendezvény szervezője belépett és ezzel elindította a virtuális megbeszélést.

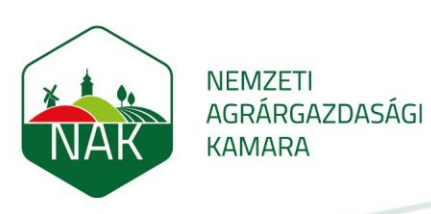

# 3 Technikai követelmények a Teams meetinghez

#### 3.1 Windows számítógép

#### Windows számítógép minimum követelmény

| Processzor:         | Minimum 1.6 GHz Core i3 family 6 felett     |  |
|---------------------|---------------------------------------------|--|
| RAM:                | 4 GB RAM                                    |  |
| Merevlemez-terület: | 10 GB                                       |  |
| Videokártya:        | 128 MB grafikus memória                     |  |
| Képernyő:           | 1024 x 768 felbontás                        |  |
| Operációs rendszer: | Windows 8.1 vagy feletti                    |  |
|                     | legfrissebb Chrome vagy legfrissebb Firefox |  |
| Böngésző:           | verzió                                      |  |
| .Net verzió:        | 4.5 verzió                                  |  |
|                     | USB 2.0-s szabvány, amennyiben külső és nem |  |
| Kamera:             | beépített                                   |  |
| Eszközök:           | Kamera, mikrofon és hangszóró               |  |

#### 3.2 MAC számítógépek

#### MAC számítógép minimum követelmény

| Processzor:         | Intel processor, Core 2 Duo                        |  |
|---------------------|----------------------------------------------------|--|
| RAM:                | 4 GB RAM                                           |  |
| Merevlemez-terület: | 5 GB                                               |  |
| Képernyő:           | 1280 x 800 felbontás                               |  |
| Operációs rendszer: | Mac OS X 10.11                                     |  |
| Böngésző:           | legfrissebb Safari vagy legfrissebb Firefox verzió |  |
| Eszközök:           | Kamera, mikrofon és hangszóró                      |  |

#### 3.3 Linux számítógépek

#### Linux minimum követelmény

| Processzor:         | Minimum 1.6 GHz                          |  |
|---------------------|------------------------------------------|--|
| RAM:                | 4 GB RAM                                 |  |
| Merevlemez-terület: | 5 GB                                     |  |
| Videokártya:        | 128 MB grafikus memória                  |  |
| Képernyő:           | 1024 x 768 felbontás                     |  |
| Böngésző:           | legfrissebb Firefox vagy Chromium verzió |  |
| Kamera:             | USB 2.0-s szabvány                       |  |
| Eszközök:           | Kamera, mikrofon és hangszóró            |  |

#### 3.4 Anroid mobil és tablet

#### Android minimum követelmény

| Támogatott az Android utolsó négy fő verziója. Az Android új fő verziójának kiadásakor az új és az |  |  |  |
|----------------------------------------------------------------------------------------------------|--|--|--|
| előző három verzió hivatalosan támogatott. Jelenleg Android 10 a legutolsó verzió.                 |  |  |  |
| Eszközök: Kamera, mikrofon és hangszóró                                                            |  |  |  |

#### 3.5 Iphone és Ipad

#### Apple iOS minimum követelmény

| Támogatott az iOS utolsó két fő verziója. Az iOS új fő verziójának kiadásakor az iOS új verziója és az |  |  |  |
|----------------------------------------------------------------------------------------------------|--|--|--|
| előző verzió hivatalosan támogatott.                                                                   |  |  |  |
| Eszközök: Kamera, mikrofon és hangszóró                                                                |  |  |  |

# 4 Support, IT támogatás

Bármilyen felmerülő kérdés / kérés esetén, kérjük mindenki keresse az eszközét üzemeltető Informatikai ügyfélszolgálatot, támogató csapatot a megismert csatornákon keresztül.